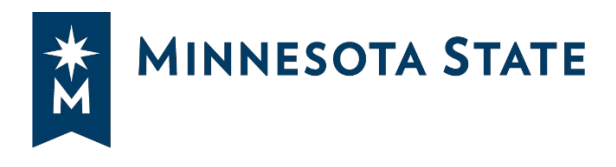

August 30, 2024 Updated September 13, 2024

# e-Builder manual payment processing – Campus Guidance (temporary)

After an invoice and/or pay application process has been started in eBuilder, the campus project manager (Project Adm) should notify campus accounts payable (AP) that payment(s) should be executed.

The Project Adm should supply the following information to the AP department to properly process payments:

- » Project number ID
- » Supporting documentation such as invoices or pay applications
- » Function worktag
- » PO number
- » Process number (i.e. INV-4, AP 3, etc.)
- » Make note if retainage will be withheld

- » Cost center worktag
- » Funding source(s) worktag

AP should note that an override match exception will be necessary for all eBuilder payments as approval happens in eBuilder. A receipt will not be needed.

## **1** | Finding the Purchase Order (PO)

The best way to process payments for eBuilder purchase orders is to find the PO in Workday first.

Step 1. Type in the purchase order number in the Workday search bar and click enter.

**Step 2.** Select the appropriate purchase order link. You may have to click on **More Categories** if no results show.

|                           | Q U03551A | $\otimes$ |
|---------------------------|-----------|-----------|
| <br>Procurement           |           |           |
| U03551A<br>Purchase Order |           |           |

The purchase order details will now display.

## 2 | Creating Supplier Invoices

Follow the steps to create a supplier invoice from a purchase order.

Q UO W **View Purchase Order** U03633A 🚥 Purchase Order Invoice Status Partially Paid Summary Tei  $\sim$  $\sim$ Company CU0206 Saint Paul College Payment Purchase Order Type Due Date (empty) BENTZ THOMPSON RIETOW INC Default P Supplier USD Currency Override | Document Date 07/01/2023 Credit Ca Line Total Amount 4,766.77 Shipping Shipping

Step 1. Click on the Related Actions of the purchase order (three dots next to PO name).

Step 2. Hover over Supplier Invoice in the left menu and click on Create.

| Actions          |   | Purchase Order                |                                    |
|------------------|---|-------------------------------|------------------------------------|
| Purchase Order   | > | U03559D                       |                                    |
| Accounting       | > |                               |                                    |
| Budget Date      | > | Status                        | Issued                             |
| Favorite         | > | Company                       | CU0307 Riverland Community College |
| Receipt          | > | DecumentDate                  | 07/01/2023                         |
| Supplier Invoice | • | Create<br>Purchase Order Type | (empty)                            |
|                  |   | Supplier                      | DUNHAM ASSOC INC                   |
|                  |   | Buyer                         | (empty)                            |
|                  |   | Payment Terms                 | Net 30                             |
|                  |   | Shipping Terms                | FOB Destination                    |
|                  |   | Currency                      | USD                                |
|                  |   | Supplier Contract             | (empty)                            |
|                  |   |                               |                                    |

The supplier invoice details screen is now displayed.

**Step 3.** Enter the following information:

- » Remit To
- » Invoice Date
- » Accounting Override Date (if needed)
- » Supplier Invoice Number (invoice number and the process should be included; i.e. 00123 INV-4)

| Create Supplier                                                         | Invoice from Purchase Or           | ler                                 |               |                            |                                                                 |    |
|-------------------------------------------------------------------------|------------------------------------|-------------------------------------|---------------|----------------------------|-----------------------------------------------------------------|----|
| Link to Job Aid here -> <u>Gran</u><br><i>Hosted on Minnesota State</i> | ita<br>• Connect                   |                                     |               |                            |                                                                 |    |
| <ul> <li>Invoice Information</li> </ul>                                 | ation                              | <ul> <li>Terms and Taxes</li> </ul> |               | Invoice Reference          | e Information                                                   |    |
| Company                                                                 | CU0307 Riverland Community College | Payment Terms                       | × Net 30 … !≡ | Ship-To Address            | × 1900 8th Ave. NW Austin, MN<br>55912 United States of America | := |
| Supplier                                                                | * DUNHAM ASSOC INC                 | Discount Amount Override            | 0.00          | Handling Code              |                                                                 | =  |
| Remit-To Connection                                                     | × GENERAL - MPLS-001-1 ···         | Discount Date                       | (empty)       | On Hold                    |                                                                 |    |
| Currency                                                                | USD                                | Discount Date Override              | MM/DD/YYYY    | Supplier Document Received |                                                                 |    |
| Invoice Date                                                            | * 08/26/2024 •                     | Due Date                            | 09/25/2024    | Supplier's Invoice Number  | 20252171 INV-6                                                  |    |
| Invoice Received Date                                                   | MM/DD/YYYY                         | Due Date Override                   | MM/DD/YYYY    | External PO Number         |                                                                 | -  |
| Accounting Date Override                                                | 08/09/2024                         | Default Payment Type                | SWIFT         | Referenced Invoices        |                                                                 |    |
| Control Total Amount                                                    | 0.00                               | Override Payment Type               |               | Statutory Invoice Type     |                                                                 | =  |
| Total Invoice Amount                                                    | 1,800.00                           | Reference Type                      |               | Supplier Contract          | (empty)                                                         |    |
| Freight Amount                                                          | 0.00                               | Default Tax Option                  | select one    | Total Contract Amount      | 0.00                                                            |    |
| Other Charges                                                           | 0.00                               | Default Tax Code                    | :=            | Memo                       | RIVERLAND DIMMING PANEL                                         |    |
|                                                                         |                                    | Default Withholding Tax Code        |               | Approver                   |                                                                 | := |
|                                                                         |                                    | Tax Amount                          | 0.00          |                            |                                                                 |    |

**Step 4.** Within the Lines tab, review the information, including Additional Worktags. These should include the project ID, cost center, function, and fund provided by the Project Adm.

If retainage is present, note that a second line will be necessary. See next section.

| nce cine | s 1 item          |                                       |      |                                                |                             |                  |                                               |                                                                       |
|----------|-------------------|---------------------------------------|------|------------------------------------------------|-----------------------------|------------------|-----------------------------------------------|-----------------------------------------------------------------------|
|          | Business Document | Company                               | Item | Description                                    | Supplier Item<br>Identifier | Purchase<br>Item | *Spend Category                               | Ship-To Address                                                       |
| Θ        | U03559D - Line 1  | CU0307 Riverland Community<br>College |      | Design Fees-Architect &<br>Engineering Service |                             |                  | × Architect & ···· :≡<br>Engineering Services | × 1900 8th Ave. NW<br>Austin, MN 55912<br>United States of<br>America |

| voice Lines 1 item                                                                     |                   |                                                        | Ŧ                                                                                                    |     |
|----------------------------------------------------------------------------------------|-------------------|--------------------------------------------------------|----------------------------------------------------------------------------------------------------|-----|
| Invoice Line Amount                                                                    | Retention Details | Project                                                | *Additional Worktags                                                                                                    | Bil |
| Amount to Invoice<br>1,800.00<br>Amount Ordered<br>4,800.00<br>Amount Already Invoiced |                   | X PR0000195 :≡<br>RVCC/A-24<br>Theater Dimmer<br>Panel | × Cost Center:<br>CC0001957 RIVR -<br>Business Office     × Function: FN710<br>Phys Plant<br>Operation -<br>Physical Plant<br>Operations |     |
| 0.00                                                                                   |                   |                                                        | × Fund: FD0040 General<br>Repair & Replacement                                                                                           | ļ   |

#### **Retainage Line Items**

Pay Applications (PA) will have 5% of retainage held from the total amount due. If only one funding source is used, there will only be two lines. The first line will have the full amount due, while the second line will have the negative retainage amount. The two combined should match what the pay application shows as due. The worktags should match the first line. If multiple funding sources, each funding source will have two lines with matching worktags.

| Invoice Line | es 4 items |                                                 |                  |                             |                  |                   |                     |
|--------------|------------|-------------------------------------------------|------------------|-----------------------------|------------------|-------------------|---------------------|
| (+)          | Order      | *Company                                        | Item Description | Supplier Item<br>Identifier | Purchase<br>Item | Business Document | Spend Category      |
| ÷ 🗇          | ¥ ¥        | × CU0307 Riverland :≡<br>Community<br>College   | RETAINAGE        |                             |                  |                   | × Retainage … ∷     |
| (+) (-)      | A 7        | × CU0307 Riverland … :≡<br>Community<br>College | RETAINAGE        |                             |                  |                   | × Retainage ···· :⊟ |

| In | voice Lines 4 items |                   |         |      |         |       |                                                                           |                                                                                                    |
|----|---------------------|-------------------|---------|------|---------|-------|---------------------------------------------------------------------------|----------------------------------------------------------------------------------------------------|
|    | Extended<br>Amount  | Retention Details | Prepaid | Memo | Program | Grant | Project                                                                   | *Additional Worktags                                                                                                    |
| D  | -36,058.07          |                   |         |      |         | Ξ     | × PR000026 ····<br>RVCC/A-20 West<br>Building Area A1<br>Roof Replacement | X Cost Center:<br>CC0002042 RIVR - Machine Cost<br>Facilities     X Function: FM460<br>Academic Support<br>Academic Addministration     X Fund: FD0171 H23 - FY<br>2023 HEAPR |
| D  | -205.83             |                   |         |      |         |       | × PR000026 :=<br>RVCC/A-20 West<br>Building Area A1<br>Roof Replacement   | × Cost Center: :≡<br>CC0002042 RIVR -<br>Facilities     × Function: FN460<br>Academic Support<br>Academic<br>Administration     × Fund: F00118 620 -<br>FV2020 HEAPR          |

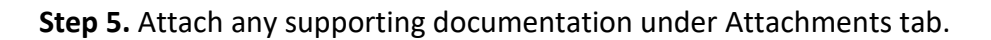

#### Step 6. Click Submit.

Step 7. Click Request Match Exception Override.

| leader Match E                                             | xception                                    | (empty)                  |          |                                                                   |                                 |
|------------------------------------------------------------|---------------------------------------------|--------------------------|----------|-------------------------------------------------------------------|---------------------------------|
| Number of Invoice Lines                                    |                                             | 1                        |          |                                                                   |                                 |
| Driginal Lines in                                          | Match Exception                             | 1                        |          |                                                                   |                                 |
| Current Lines in                                           | Match Exception                             | 1                        |          |                                                                   |                                 |
|                                                            |                                             |                          |          |                                                                   |                                 |
|                                                            |                                             |                          |          |                                                                   |                                 |
| Request M                                                  | atch Exception Ove                          | erride                   |          |                                                                   |                                 |
| Request M                                                  | atch Exception Ove                          | Match Exception          | Override | ]                                                                 |                                 |
| Request Mi                                                 | etch Exception Ove<br>Request               | Match Exception          | Override | ]                                                                 |                                 |
| Request Ma<br>ines in Match Ex<br>Line Match<br>Exception  | Company                                     | Match Exception          | Override | Line Item Description                                             | Business Docu                   |
| Request M<br>Lines in Match Ex-<br>Exception<br>No receipt | ception 1 item<br>Company<br>CU0307 Riverla | nride<br>Match Exception | Override | Line Item Description Design Fees-Architect & Engineering Service | Business Docu<br>U03559D - Line |

**Note:** Many campuses should be able to move on to section 3: Processing Supplier Invoices. However, a few may have supplier invoices routed to be approved first.

### 3 | Processing Supplier Invoices

Supplier Invoices can be processed all the way through for payment or may be settled in a batch. This is up to the institution and their best practices.

#### **Process Supplier Invoices via Settlement Run**

**Step 1.** On the Workday homepage, type **Create Settlement Run** and select **Create Settlement Run** task in the list item drop-down.

| Q | create settlement                    |           | $\otimes$ |
|---|--------------------------------------|-----------|-----------|
|   | <b>Create Settlement Run</b><br>Task |           |           |
|   |                                      | VIEW MORE |           |

Step 2. In the Create Settlement Run pop-up window, select Company (your institution) and click OK.

Note: the other required fields auto-populate. A Settlement Run Name can help distinguish between settlements when searching for a specific settlement. For example, using the project name can help identify the payments processed for a specific project.

| Company                                       | ★ CU0000 Minnesota State :=<br>System Office |
|-----------------------------------------------|----------------------------------------------|
| Currency                                      | * O Currencies x USD ··· ∷≡                  |
|                                               | All Currencies                               |
| Display Currency                              | * USD                                        |
| Settlement Run Name                           | SYS-24-Test Project                          |
| Settlement Run Date                           | * 06/18/2024                                 |
| Auto Select Filters                           |                                              |
| Include Payments on Behalf of Other Companies | ;                                            |
| Exclude Negative Payments                     |                                              |
|                                               |                                              |

**Step 3.** On the next screen, click **Add**, and the drop-down menu will enable you to select the payment type to settle.

| View Se                    | ttlement R                 | un        |                     |        |            |        |       |      |            |            |                      |
|----------------------------|----------------------------|-----------|---------------------|--------|------------|--------|-------|------|------------|------------|----------------------|
| Settlemer                  | Settlement Run Information |           |                     |        |            |        |       |      |            |            |                      |
| Settlement Ru              | n Q                        | Name      | SYS-24-Test Project | Number | SET0000134 | Status | Draft | Date | 06/18/2024 | Include Pa | ayments On Behalf Of |
| <ul> <li>Additi</li> </ul> | onal Informa               | tion      |                     |        |            |        |       |      | ~ F        | Payment    | Information          |
| Organization               | CU0000 Minnes              | ota State | System Office       |        |            |        |       |      | Display    | Currency   | USD                  |
| Currency                   | USD                        |           |                     |        |            |        |       |      | Outbo      | und Total  | 0.00                 |
| Filters Used               | (empty)                    |           |                     |        |            |        |       |      | Inbour     | d Total    | 0.00                 |
| Add                        | $\supset$                  |           |                     |        |            |        |       |      |            |            |                      |

**Step 4.** Under Search Criteria, enter all applicable and available details including Originating Transaction Type. Select **Supplier Invoice** After entering your criteria, click **Search**.

| <ul> <li>Additi</li> </ul> | <ul> <li>Additional Information</li> </ul> |                         |  |  |  |  |  |
|----------------------------|--------------------------------------------|-------------------------|--|--|--|--|--|
| Organization               | CU0000 Minnes                              | ota State System Office |  |  |  |  |  |
| Currency                   | USD                                        |                         |  |  |  |  |  |
| Filters Used               | (empty)                                    |                         |  |  |  |  |  |
| Selection                  | Criteria                                   |                         |  |  |  |  |  |
| Item Date on o             | or After                                   | MM/DD/YYYY              |  |  |  |  |  |
| Item Date On o             | or Before                                  | MM/DD/YYYY              |  |  |  |  |  |
| Intercompany               | Affiliates                                 | :=                      |  |  |  |  |  |
| Originating Tra            | ansaction Type                             | × Supplier Invoice ☑    |  |  |  |  |  |
|                            |                                            |                         |  |  |  |  |  |

Step 5. Select the invoice(s) to be paid and click Process.

Note: You may have to **Refresh** the screen to see the status of Complete.

# 4 | Notifying Project Adm

Once payments have been fully processed, AP must supply the Project Adm with the Settlement Number (SET00XXX) so they are able to finish the process in eBuilder.

| View Settlement Run |        |           |                      |        |            |        |          |
|---------------------|--------|-----------|----------------------|--------|------------|--------|----------|
| Settlement I        | Run In | formation |                      |        |            |        |          |
| Settlement Run      | Q      | Name      | EBUILDER 09052024 #2 | Number | SET0006597 | Status | Complete |